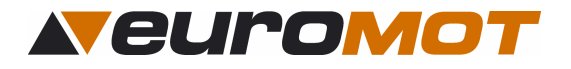

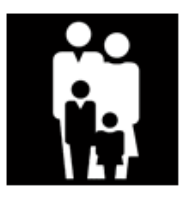

# Bedienungsanleitung

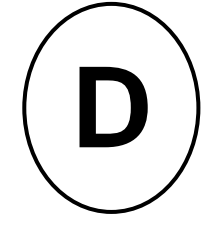

Für den Anwender

Markisensteuerung Sonne / Wind

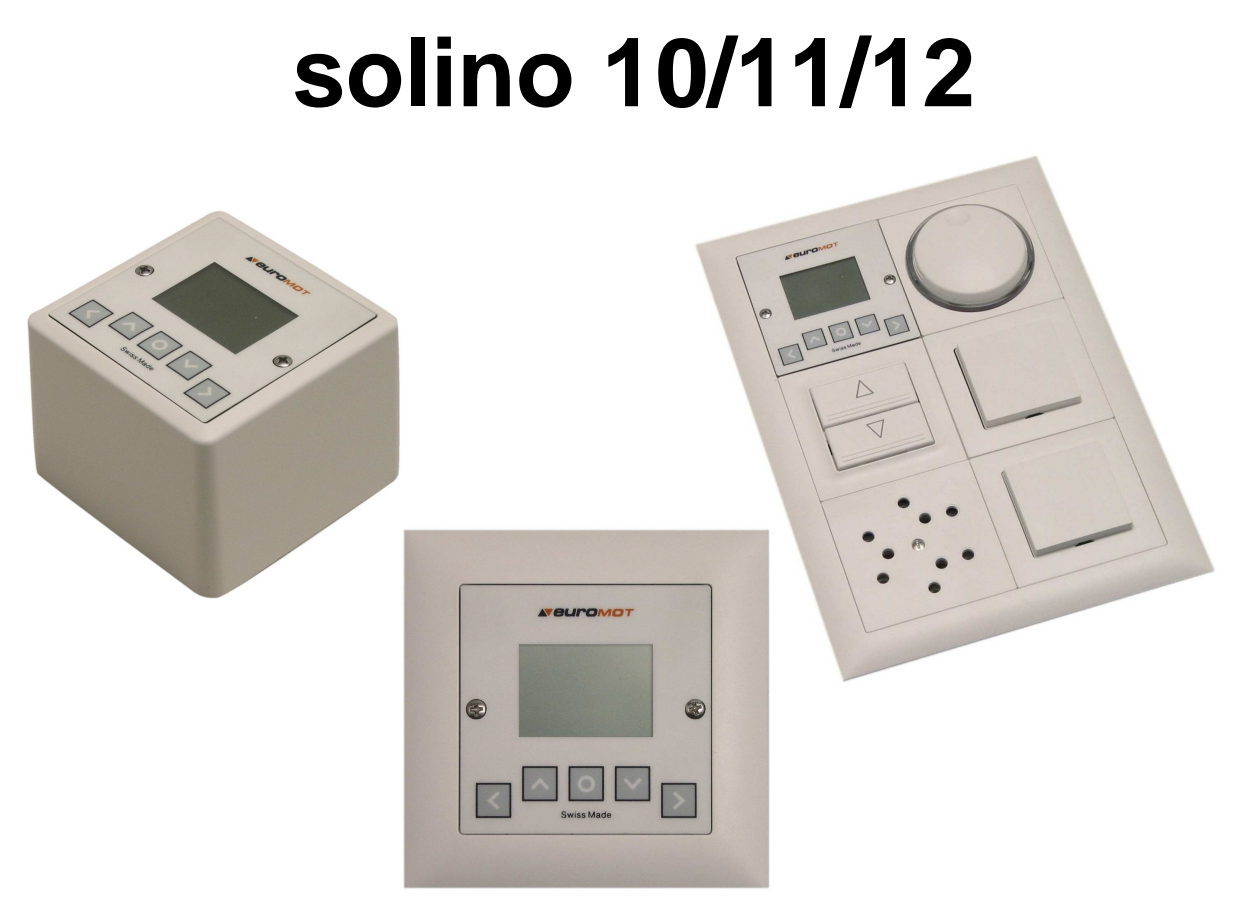

Für Montage in: AP oder UP- Rahmen sowie in Kombirahmen von Feller- Edizio.

### Dokument Nr: 991010-1-ba Änderungsstand: 2.00EN\*

\*Mit vorliegender Dokumenten- Version verlieren alle früheren ihre Gültigkeit. euroMOT ist bestrebt, diese Unterlagen ständig zu verbessern. Für möglicherweise trotzdem vorhandene Fehler und deren Auswirkung kann keine Haftung übernommen werden.

Vor der Anwendung müssen die Vorschriften durchgelesen werden. Die Angaben und Anweisungen müssen zur Vermeidung von Gefahren und Schäden beachtet werden.

| 991010-1-ba                                             | Erstellt: rke / 16.10.07 | Geändert: r2 /07 |
|---------------------------------------------------------|--------------------------|------------------|
| euroMOT – Pilatusstrasse 36 CH 5630 Muri www.euromot.ch | Visum: rke / 16.10.07    | Seite 1/ 9       |

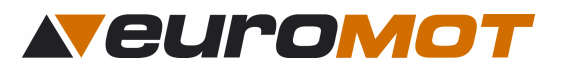

## Inhaltsverzeichnis

| 1.0 Allgemeines                  | 3 |
|----------------------------------|---|
| 1.1 Kurzbeschreibung             | 3 |
| 1.2 Funktionen der Tastatur      | 3 |
| 1.3 Handbetrieb                  | 3 |
| 1.4 Automatikbetrieb             | 3 |
| 2.0 Allgemeine Menüführung       | 4 |
| 3.0 Sensoren                     | 4 |
| 3.1 Windwächter                  | 4 |
| 3.2 Sonnensensor                 | 4 |
| 4.0 Bedienung                    | 5 |
| 4.1 Hand / Automatik Umschaltung | 5 |
| Variante A:                      | 5 |
| Variante B:                      | 5 |
| 4.2 Bedienungsoberfläche         | 5 |
| 5.0 Erläuterung der Schwellwerte | 5 |
| 5.1 Sonnen- Diagramm             | 6 |
| 5.2 Wind- Diagramm               | 6 |
| 6.0 Einstellung der Schwellwerte | 6 |
| 7.0 Aktuelle Zeit einstellen     | 7 |
| 8.0 Zwischenposition             | 8 |
| 9.0 Sprachen                     | 8 |
| 10.0 Erweiterte Einstellungen    | 8 |
| 11.0 Diagnose                    | 9 |
|                                  |   |

## Sicherheitsbestimmungen $\rightarrow$ Erst lesen, dann handeln!

- Sofort nach dem Auspacken der Steuerung ist diese auf Beschädigungen zu prüfen.
- Bei Beschädigungen darf das Gerät keinesfalls in Betrieb genommen werden.
- Bei Transportschäden ist unverzüglich der Lieferant zu informieren.
- Die Steuerung ist nur für die bestimmungsgemässe Verwendung, wie in der Bedienungsanleitung beschrieben, bestimmt.
- Die Eignung für eine bestimmte Anwendung ist vom Anwender zu prüfen.
- Bei Änderungen oder Modifizierungen an der Steuerung entfällt der Gewährleistungsanspruch.
- Die bauseitige Elektroinstallation ist von konzessionierten Elektroinstallateuren vornehmen zu lassen.
- Es gelten die allgemeinen Schutzbestimmungen (Geräteschutzklasse I).
- Alle Tätigkeiten (Einbauen / Ausbauen / Anschluss) dürfen nur im spannungslosen Zustand ausgeführt werden.
- Unbedingt auf korrekte Schutzleitererdung achten.
- Wenn anzunehmen ist, dass ein gefahrloser Betrieb der Steuerung nicht gewährleistet werden kann, so ist diese unverzüglich außer Betrieb zu nehmen und gegen unbeabsichtigten Betrieb zu sichern. Diese Annahme liegt vor, wenn das Gehäuse beschädigt ist oder das Gerät nicht mehr arbeitet.
- Für die Einhaltung der NIV- bzw. NIN- Vorschriften sind der Betreiber und der Montagebetrieb selbst verantwortlich.
- Die euroMOT- Steuerungen sind gemäss den örtlichen Bestimmungen für Elektro- und Elektronikmaterial zu entsorgen.

| 991010-1-ba                                             | Erstellt: rke / 16.10.07 | Geändert: r2 /07 |
|---------------------------------------------------------|--------------------------|------------------|
| euroMOT – Pilatusstrasse 36 CH 5630 Muri www.euromot.ch | Visum: rke / 16.10.07    | Seite 2/ 9       |

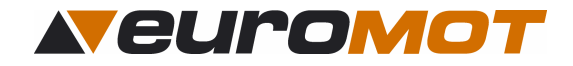

## **1.0 Allgemeines**

### 1.1 Kurzbeschreibung

Das zentrale Steuergerät **solino 10/11/12** ist eine Sonnen-, Windautomatik, welche bis zu 3 Beschattungsanlagen mit powerFlex new Antrieben (bzw. 1 konventioneller Antrieb, ecoMot Motor) in 1 Gruppe steuern kann.

Die Steuerung ist konzipiert für die Montage in eine Unterputzdose Grösse I (normale Schaltergrösse). Die benutzerfreundliche Menüstruktur und die klaren Symbole vereinfachen die Bedienung. Am übersichtlich gestalteten Display können die aktuellen Werte laufend kontrolliert werden.

#### 1.2 Funktionen der Tastatur

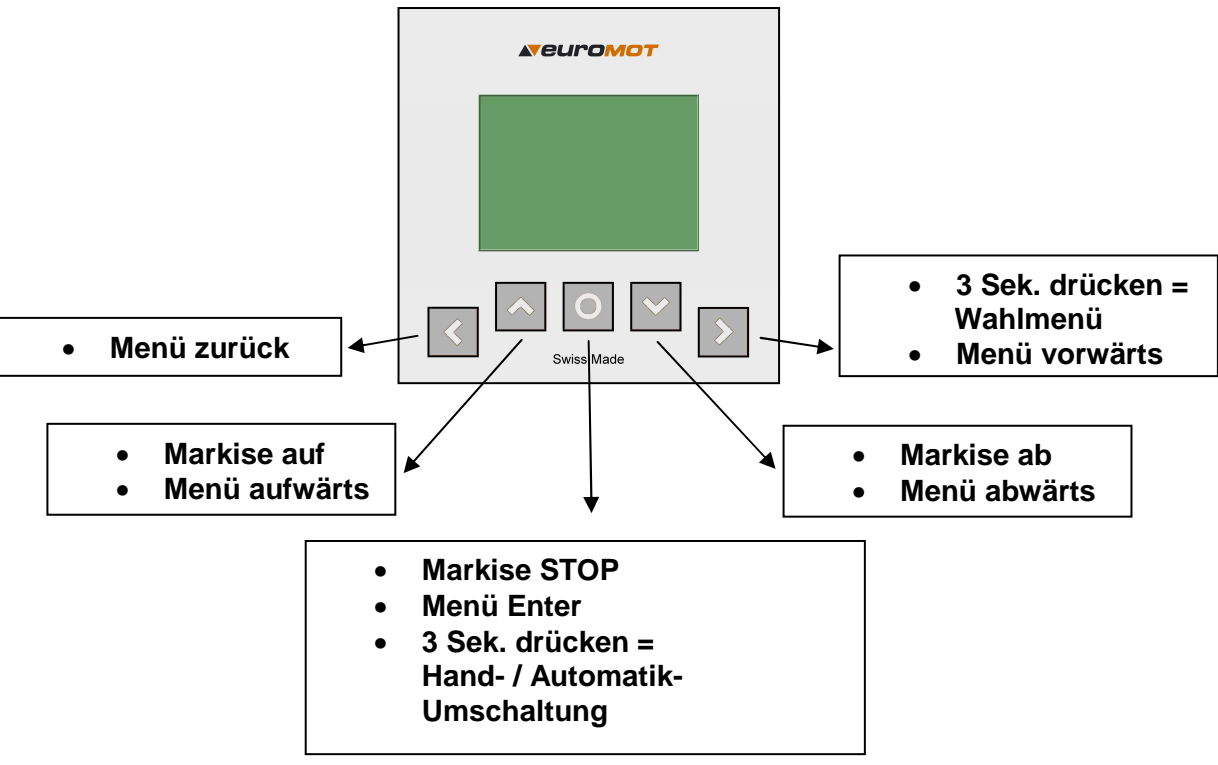

#### 1.3 Handbetrieb

Bei Handbetrieb lässt sich die Storengruppe nur mit der Auf / Ab Taste bewegen. Die Markise fährt immer zu dem im Motor programmierten Endanschlag. Sie ist jedoch immer windgeschützt.

#### 1.4 Automatikbetrieb

Bei Automatikbetrieb reagiert die Markisengruppe auf die Sonnenintensität und fährt automatisch aus und ein. Wenn eine Zwischenposition gelernt ist, fährt die Markise im Automatikbetrieb immer in die programmierte Zwischenposition.

Mit der Auf / Ab Taste lässt sich der Automatikbetrieb für 4 Stunden übersteuern. Das heisst, dass die Markise für 4 Stunden in der von Hand angefahrenen Position bleibt. Nach Ablauf dieser 4 Stunden wechselt die Steuerung zurück in den Automatikbetrieb und die Markise wird folgendermaßen bewegt:

| kein Licht/Wind: | Markise fährt ein                           |
|------------------|---------------------------------------------|
| genügend Licht:  | Markise bleibt in der angefahrenen Position |

| 991010-1-ba                                             | Erstellt: rke / 16.10.07 | Geändert: r2 /07 |
|---------------------------------------------------------|--------------------------|------------------|
| euroMOT – Pilatusstrasse 36 CH 5630 Muri www.euromot.ch | Visum: rke / 16.10.07    | Seite 3/ 9       |

# euromot

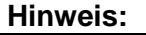

Die Windautomatik ist aus Sicherheitsgründen nicht ausschaltbar.

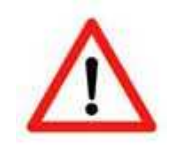

Achtung: Im Winter Steuergerät unbedingt auf Handbetrieb umschalten, so können Frostschäden an den mechanischen Teilen der Markise vermieden werden.

# 2.0 Allgemeine Menüführung

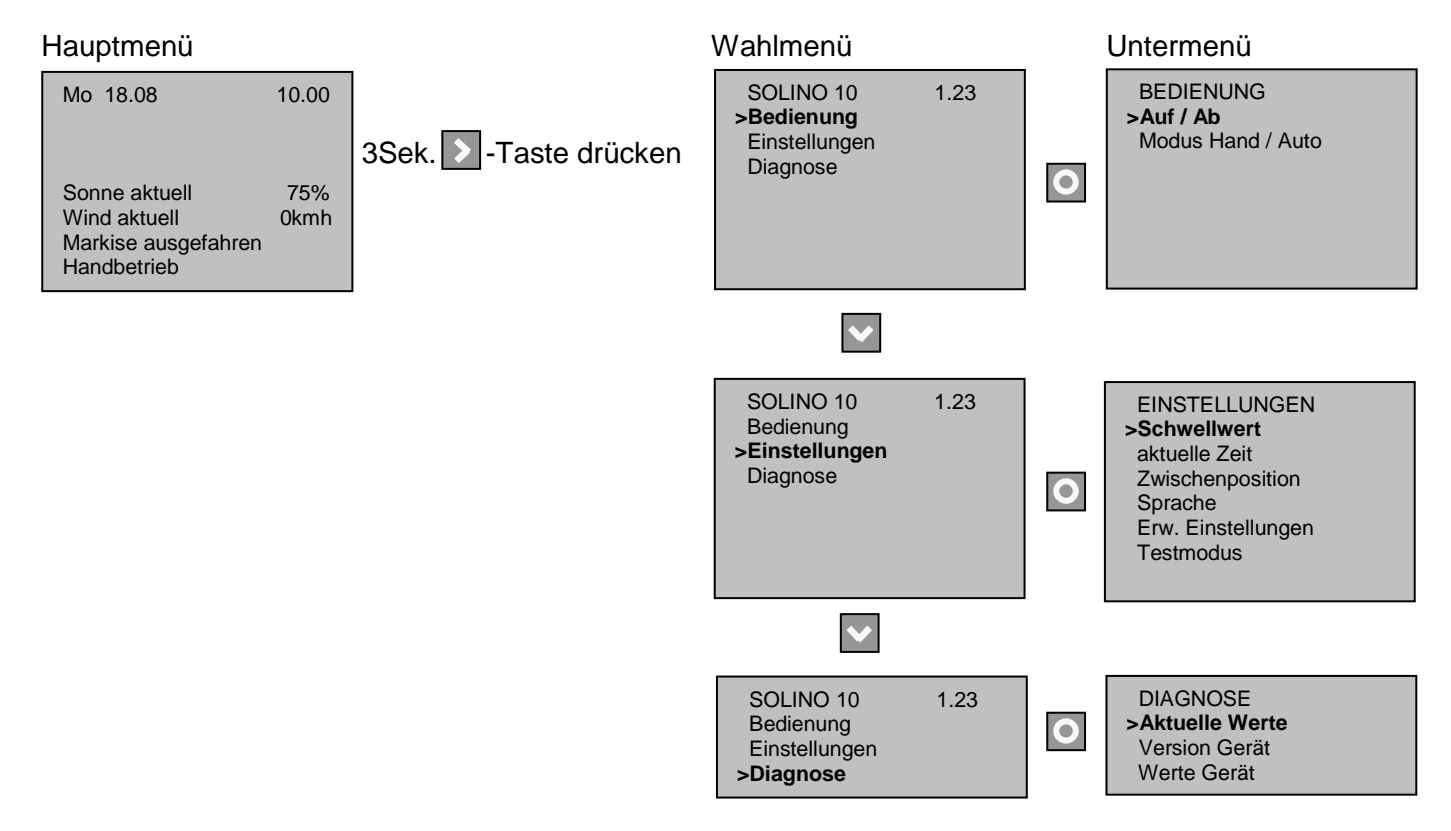

## 3.0 Sensoren

Sie haben die Möglichkeit verschiedene Sensoren anschließen zu lassen:

## 3.1 Windwächter

Der Windwächter dient dazu die Markise vor Wind zu schützen. Wird der eingestellte Windschwellwert für 3 Sekunden ununterbrochen überschritten, wird die Markise eingefahren. Im Display erscheint dann die Anzeige "Markise Wind blockiert" und die Markise kann 20 min nicht mehr ausgefahren werden.

#### 3.2 Sonnensensor

Der Sonnensensor dient dazu die Sonneneinstrahlung zu messen. Wenn die Steuerung im Automatikbetrieb ist und der eingestellte Sonnenschwellwert für 5 min permanent überschritten wird, fährt die Markise hinaus. Wird der Sonnenschwellwert für 15 min unterschritten, fährt die Markise automatisch wieder hinein. Die Verzögerungszeiten werden immer auf dem Display angezeigt.

| 991010-1-ba                                             | Erstellt: rke / 16.10.07 | Geändert: r2 /07 |
|---------------------------------------------------------|--------------------------|------------------|
| euroMOT – Pilatusstrasse 36 CH 5630 Muri www.euromot.ch | Visum: rke / 16.10.07    | Seite 4/ 9       |

## 4.0 Bedienung

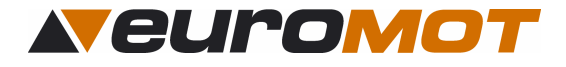

#### 4.1 Hand / Automatik Umschaltung

#### Variante A:

| Mo 18.08                                                                   | 10.00       |  |
|----------------------------------------------------------------------------|-------------|--|
| Sonne aktuell<br>Wind aktuell<br>Markise ausgefahren<br><b>Handbetrieb</b> | 75%<br>0kmh |  |

#### Variante B:

| BEDIENUNG<br>Auf / Ab<br><b>&gt;Modus Hand / Auto</b> |
|-------------------------------------------------------|
|                                                       |
|                                                       |

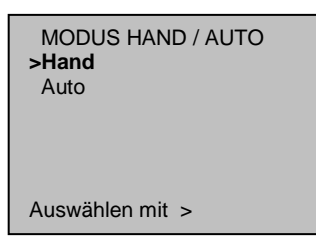

Drücken Sie im Hauptmenü die O -Taste für 3 Sekunden, bis der Betriebszustand auf der untersten Zeile von **Handbetrieb** auf **Automatikbetrieb** wechselt und umgekehrt.

Pfeil auf "**Modus Hand / Auto**" und bestätigen Sie mit

Gehen Sie ins Untermenü "BEDIENUNG", fahren Sie mit dem

### 4.2 Bedienungsoberfläche

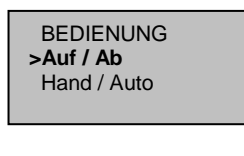

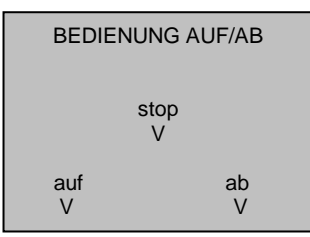

Gehen Sie ins Untermenü "BEDIENUNG", fahren Sie mit dem Pfeil auf "**Auf / Ab**"und bestätigen Sie mit der O -Taste.

Mit dieser Bedieneroberfläche haben Sie die Möglichkeit die Bedientasten in Worten zu sehen. Um diese Bedienoberfläche zu verlassen, drücken Sie

## 5.0 Erläuterung der Schwellwerte

Wünschen Sie, dass Ihre Markise...

| erst bei mehr Licht ausfährt, erhöhen Sie den         | Licht-Schwellwert |
|-------------------------------------------------------|-------------------|
| schon bei weniger Licht ausfährt, verkleinern Sie den | Licht-Schwellwert |
| erst bei mehr Wind einzieht, erhöhen Sie den          | Wind-Schwellwert  |
| schon bei weniger Wind einzieht, verkleinern Sie den  | Wind-Schwellwert  |

Sie mit der **S**-Taste.

| 991010-1-ba                                             | Erstellt: rke / 16.10.07 | Geändert: r2 /07 |
|---------------------------------------------------------|--------------------------|------------------|
| euroMOT – Pilatusstrasse 36 CH 5630 Muri www.euromot.ch | Visum: rke / 16.10.07    | Seite 5/ 9       |

#### 5.1 Sonnen- Diagramm

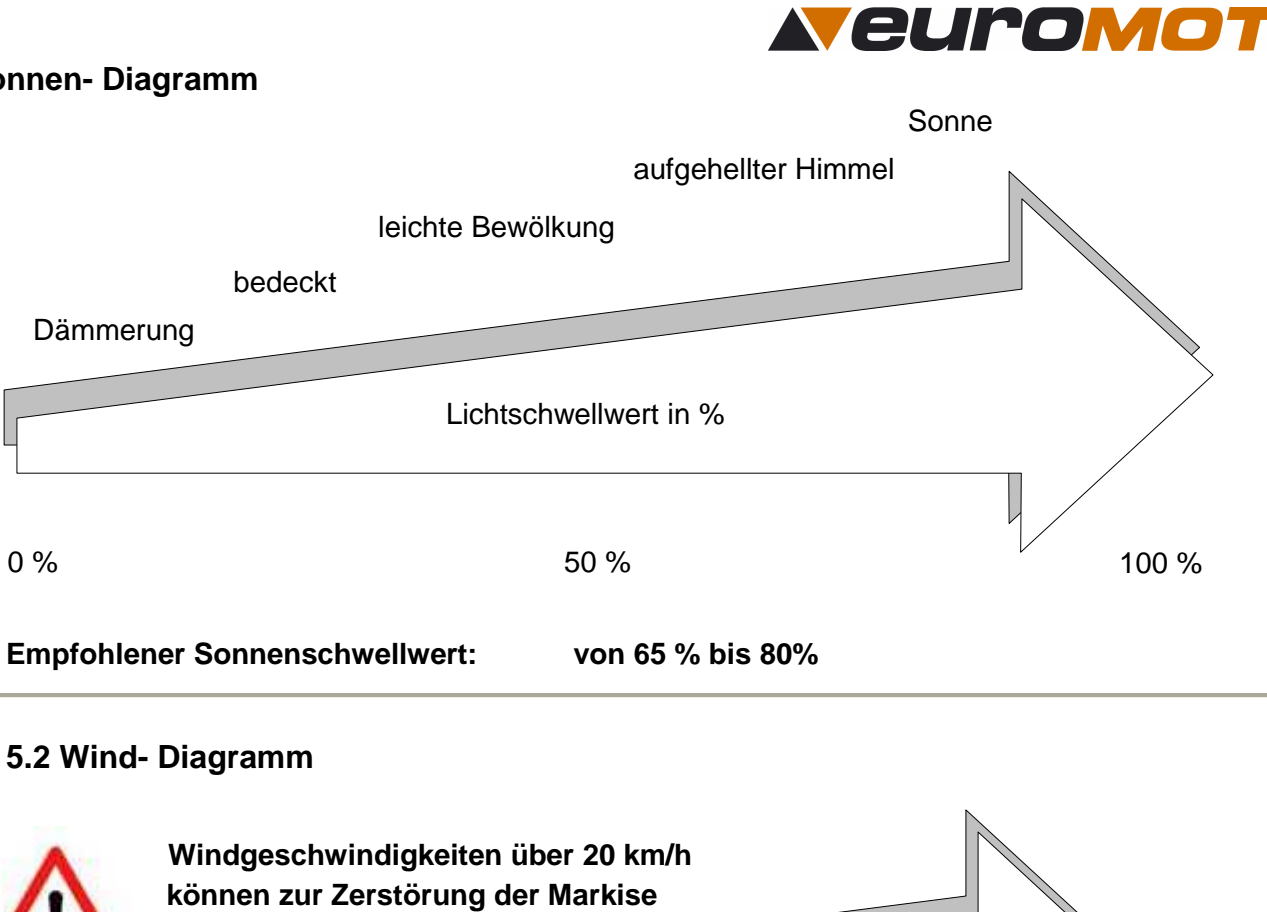

Windschwellwert in km/h

15 km/h

von 15 bis 20 km/h

30 km/h

# 6.0 Einstellung der Schwellwerte

Empfohlener Windschwellwert:

0 km/h

führen!!!

| Hauptmenü                                                                                                    |                                                      |                                   |                     |
|----------------------------------------------------------------------------------------------------|------------------------------------------------------|-----------------------------------|---------------------|
| Mo 18.08 10.00                                                                                                   | Um vom Hauptmenü zu<br>Sie <b>4 Sekunden</b> lang di | den Einstellungen zu<br>e Taste 🔰 | gelangen, betätigen |
| Sonne aktuell 75%<br>Wind aktuell 0kmh<br>Markise ausgefahren<br>Handbetrieb                                     |                                                      |                                   |                     |
| SOLINO 10 1.23<br>Bedienung<br>>Einstellungen<br>Diagnose                                                        | Fahren Sie mit dem Pfei<br>mit der 💽 -Taste.         | il auf " <b>Einstellungen</b> "   | und bestätigen Sie  |
| EINSTELLUNGEN<br>>Schwellwert<br>aktuelle Zeit<br>Zwischenposition<br>Sprache<br>Erw. Einstellungen<br>Testmodus | Fahren Sie mit dem Pfe<br>Sie mit der 💽 -Taste.      | il auf " <b>Schwellwert</b> " ur  | nd bestätigen       |
| 991010-1-ba                                                                                                    |                                                      | Erstellt: rke / 16.10.07          | Geändert: r2 /07    |
| euroMOT – Pilatusstrasse 36 CH 5630 Muri                                                                         | www.euromot.ch                                       | Visum: rke / 16.10.07             | Seite 6/ 9          |

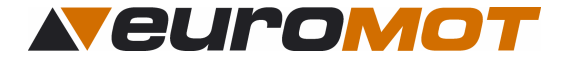

| SCHWELLWERT<br>>Wind<br>Sonne | <b>15kmh</b><br>65% |
|-------------------------------|---------------------|
| SCHWELLWERT<br>Wind<br>>Sonne | 15kmh<br><b>65%</b> |

Fahren Sie mit dem Pfeil auf "**Wind**" und bestätigen Sie mit der O -Taste. Mit den Tasten oder wählen Sie die Ziffer, welche Sie ändern wollen. Verstellen Sie nun mit den Tasten oder den Wert.

Bestätigen Sie die Einstellungen mit O

Fahren Sie mit dem Pfeil auf "**Sonne**" und bestätigen Sie mit der Taste. Mit den Tasten der wählen Sie die Ziffer, welche Sie ändern wollen.

Verstellen Sie nun mit den Tasten oder den Wert.

Bestätigen Sie die Einstellungen mit 💽

## 7.0 Aktuelle Zeit einstellen

In diesem Menü können Sie die aktuelle Zeit und das aktuelle Datum einstellen.

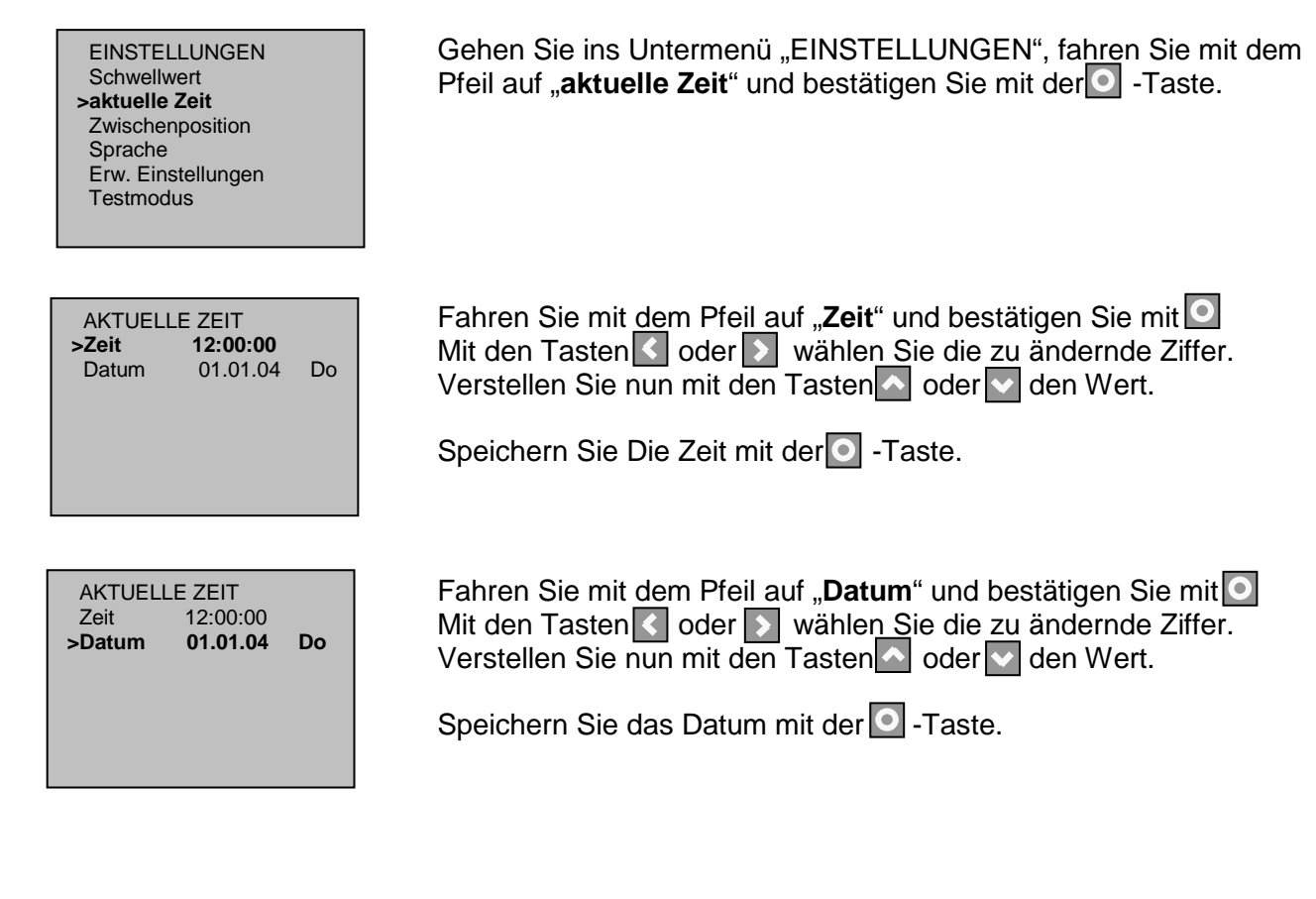

| 991010-1-ba                                             | Erstellt: rke / 16.10.07 | Geändert: r2 /07 |
|---------------------------------------------------------|--------------------------|------------------|
| euroMOT – Pilatusstrasse 36 CH 5630 Muri www.euromot.ch | Visum: rke / 16.10.07    | Seite 7/ 9       |

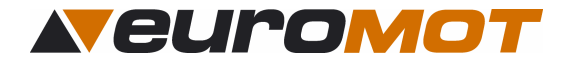

## 8.0 Zwischenposition

In diesem Menü haben Sie die Möglichkeit eine Zwischenposition zu speichern. Das heisst, wenn die Steuerung im Automatikbetrieb ist und die Zwischenposition aktiviert ist, fährt die Markise bei Überschreitung des Sonnenschwellwertes in die Zwischenposition.

| EINSTELLUNGEN<br>Schwellwert<br>aktuelle Zeit<br>>Zwischenposition<br>Sprache<br>Erw. Einstellungen<br>Testmodus | Gehen Sie ins Untermenü "EINSTELLUNGEN", fahren Sie mit dem Pfeil auf " <b>Zwischenposition</b> " und bestätigen Sie mit                                                                                                    |
|----------------------------------------------------------------------------------------------------|----------------------------------------------------------------------------------------------------|
| Zwischenposition>Ja/NeinNEINZwischenposition20s                                                                  | Fahren Sie mit dem Pfeil auf " <b>Ja / Nein</b> " und bestätigen Sie mit<br>Wählen Sie mit den Tasten oder , ob Sie die<br>Zwischenposition eingeschaltet haben wollen oder nicht, indem Sie<br>Ja oder Nein einstellen.                                                                                             |
| Zwischenposition<br>Ja/Nein NEIN<br>>Zwischenposition 20s                                                        | Fahren Sie mit dem Pfeil auf " <b>Zwischenpos.</b> " und Bestätigen Sie<br>mit der oorstand ereiter verschlie eine Sie die zu<br>ändernde Ziffer.<br>Stellen Sie nun mit den Tasten of oder orstander die Ausfahrzeit bis zur<br>gewünschten Zwischenposition ein.<br>Speichern Sie die eingestellte Fahrzeit mit oo |

## 9.0 Sprachen

In diesem Menü haben Sie die Möglichkeit die vier Sprachen der Menüführung auszuwählen, nämlich Deutsch, Französisch, Italienisch und Englisch.

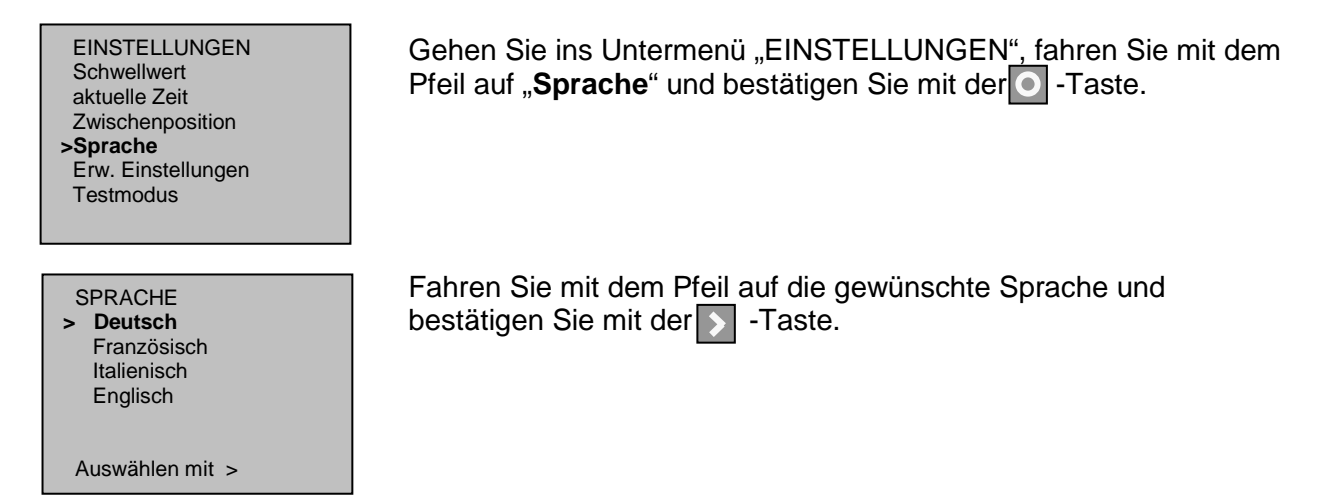

## 10.0 Erweiterte Einstellungen

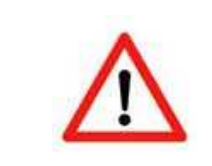

**ACHTUNG:** Aus Sicherheitsgründen empfehlen wir Ihnen die Einstellungen in diesem Menü nur von instruierten Personen verändern zu lassen, da eine einwandfreie Funktion der Steuerung sonst nicht mehr gewährleistet werden kann.

| 991010-1-ba                                             | Erstellt: rke / 16.10.07 | Geändert: r2 /07 |
|---------------------------------------------------------|--------------------------|------------------|
| euroMOT – Pilatusstrasse 36 CH 5630 Muri www.euromot.ch | Visum: rke / 16.10.07    | Seite 8/ 9       |

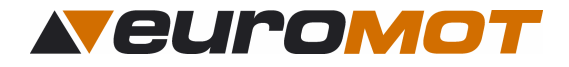

## 11.0 Diagnose

In diesem Menü können Sie die aktuellen Werte der Sensoren überprüfen, sowie die Werte und die Version des Gerätes ablesen.

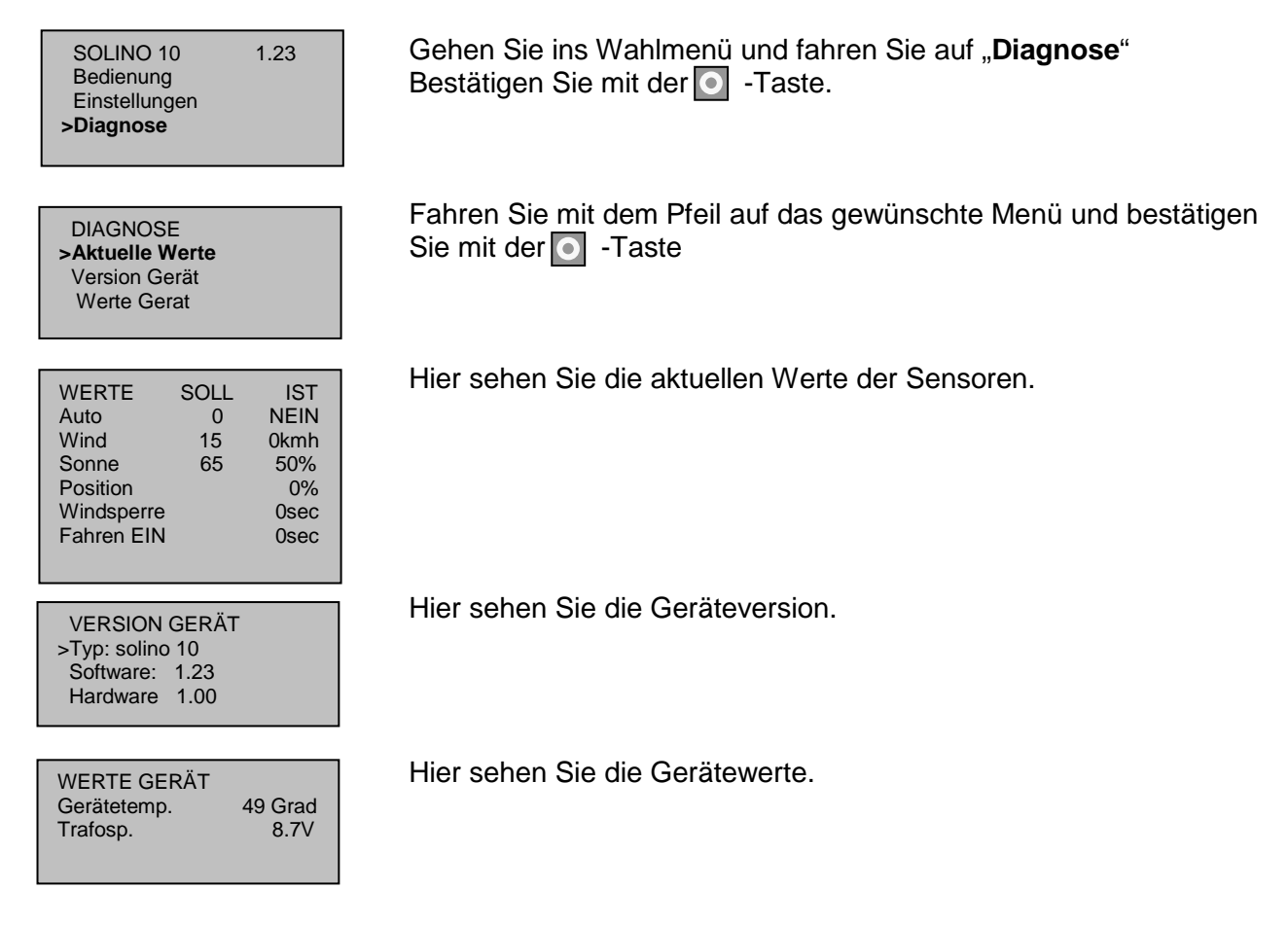

CE

Hiermit erklären wir, dass dieses Gerät den grundlegenden Anforderungen und relevanten Vorschriften der Richtlinie 1999/5/EG entspricht und ohne Anmeldung in allen EU-Staaten und der Schweiz eingesetzt werden darf.

| 991010-1-ba                                             | Erstellt: rke / 16.10.07 | Geändert: r2 /07 |
|---------------------------------------------------------|--------------------------|------------------|
| euroMOT – Pilatusstrasse 36 CH 5630 Muri www.euromot.ch | Visum: rke / 16.10.07    | Seite 9/ 9       |